# HOW IT WORKS

التسجيل كمدرب فردي

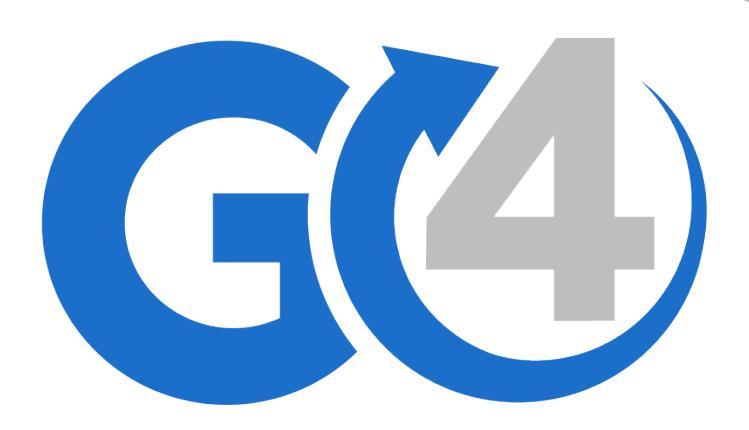

### التسجيل

- إذهب الى صفحة التسجيل في موقعنا على الرابط التالي https://go4course.com/ar/account/register
  - اختار الخيار ب ، تسجيل كمدرب فردي

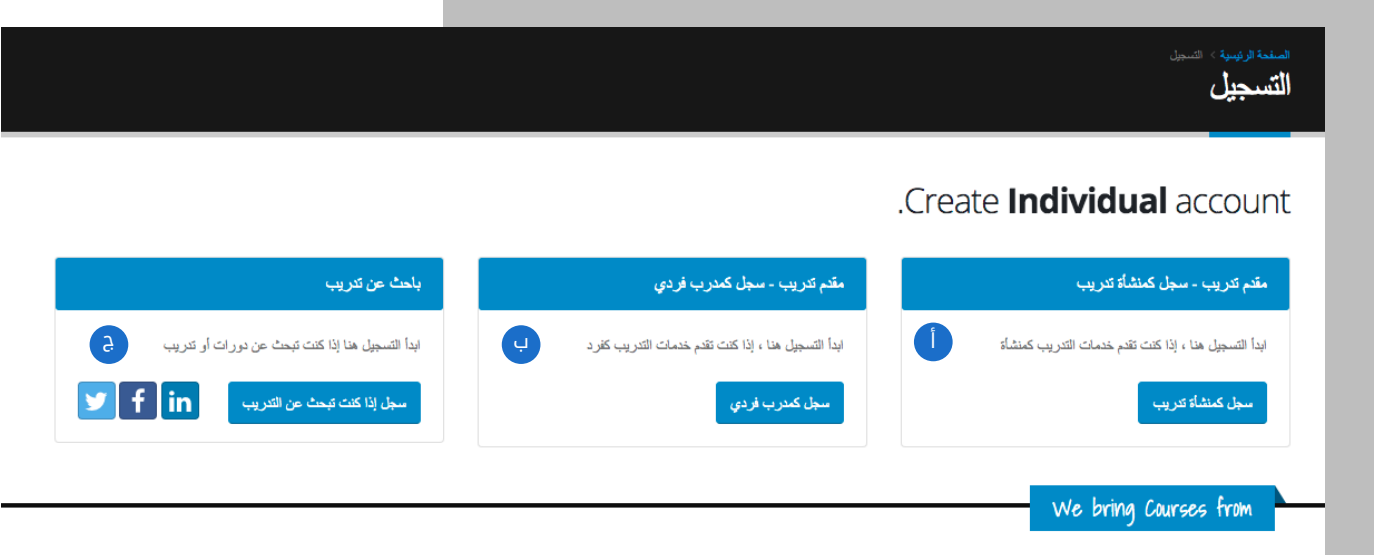

بمجرد اختيارك لخيار ابدأ كمنشأة تدريبية صفحة التسجيل سوف تظهر في الصفحة التالية

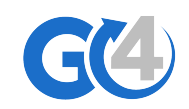

#### 👝 اضافة بيانات المدرب الفردي الأساسية

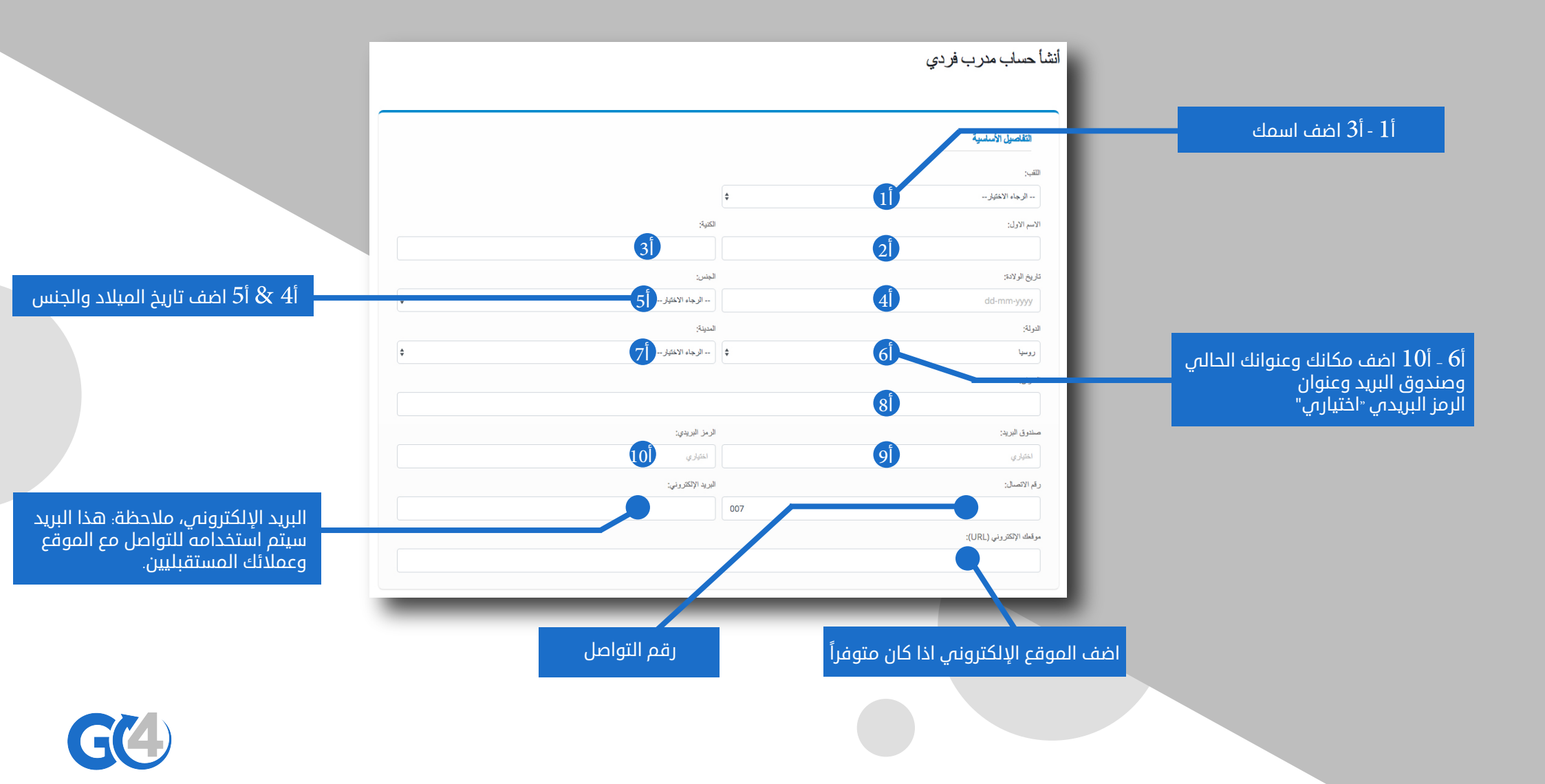

## أضف شهاداتك التعليمية ومجالات 🔁 التدريب التي تقدمها

في هذا القسم، اضف الشهادات التعليمية الخاصة بك، على سبيل المثال اذا كان لديك شهادة بكالوريوس في التجارة فأنت بحاجة لإضافة الدرجة العلمية و سنة التخرج كلما كان تحصيلك العلمي أفضل كلما كانت هناك ثقة العملاء بجودة خدماتك.

|                                                                                                    |                                                                                                   |                                                                                                    | التطيم                                                                                                |
|----------------------------------------------------------------------------------------------------|---------------------------------------------------------------------------------------------------|----------------------------------------------------------------------------------------------------|----------------------------------------------------------------------------------------------------|
| حذف التعليم                                                                                                    |                                                                                                   |                                                                                                    |                                                                                                    |
|                                                                                                    | الدرجة العلمية:                                                                                   |                                                                                                    | سم المنشأة:                                                                                           |
|                                                                                                    | مثال ماجستیر ، بکالوریوس ، دیلوم الخ                                                              |                                                                                                    | اختياري                                                                                               |
|                                                                                                    | سنة التغرج:                                                                                       |                                                                                                    | جال الدراسة:                                                                                          |
| <b>÷</b>                                                                                                    | الرجاء الاختيار                                                                                   |                                                                                                    | مثالالهندسة العلوم إلخ                                                                                |
| و اشته نکتم                                                                                                    |                                                                                                   |                                                                                                    |                                                                                                    |
| و استه نکتم                                                                                                    | ت تىرىيېة فى المرقع                                                                               | التربيبة التي تقدمها لتكرن مثلمة عند إضافة درران                                                         | <b>جازت الكريب</b> المد جمع المجازت                                                                   |
| و پشته نکتم                                                                                                    | ت تىرىيېة في المرقع                                                                               | ، التربيبة التي تقدمها لتكون متلمة عند إسافة دور الت                                                     | <b>جالات الكريب</b> أعف جمع المجالات                                                                  |
| ي بندي کي مرکز کي مرکز کي مرکز کي مرکز کي مرکز کي مرکز کي مرکز کي مرکز کي مرکز کي مرکز کي مرکز کي مرکز کي مرکز<br>مرکز کي مرکز کي مرکز کي مرکز کي مرکز کي مرکز کي مرکز کي مرکز کي مرکز کي مرکز کي مرکز کي مرکز کي مرکز کي مرکز کي | نا تريية في العرقع<br>الموضة و الجمل                                                              | ، التريية التي تقمها لتكون مثلمة عند إنسافة دررات<br>التريية التي تقمها لتكون مثلمة عند إنسافة دررات<br> | <b>جلات الكريب</b> المد جمع المجلات<br>_ تجارة و إدارة                                                |
| پندهه نخیم اسانیات المحرير والرنیات                                                                                                    | تا تدريبية في الموقع<br>الموضة و الجمال<br>الريانتيك والعلوم و الهانسة                            | ، التريية التي تقديه الكرن متلمة عند إمداقة دررانا<br>                                                   | اسف جمع الميلات<br>- تعريب<br>- تعرة و إبارة<br>- انظر مطومات و تكاولوجيا                             |
| نى بندى بى بى بى بى بى بى بى بى بى بى بى بى بى                                                                                                    | ت تدريبية في المرقع<br>الموضة و الجمال<br>الموضة و الجمال<br>الموضة و الجمال<br>الموضة و الإقتصاد | التربيبة التي تقديها التكون مثلمة عند إساقة دررات<br>التسريق الرقسي<br>لمات<br>علوير الالت<br>           | جالات القروب العن الموالي<br>- تعلق و إذارة<br>- العلم مالومك و تقولوجيا<br>- طبي الماقة ورعاية مسعية |

في هذا القسم، اضف جميع المجالات التي تقدمها على سبيل المثال اذا كنت توفر مجال إدارة المشاريع فأنت بحاجة لإضافة مجال التجارة والإدارة، وهذا سيعطي العملاء ثقة اكبر بجودتك.

ملاحظة، فقط المجالات التي تم اختيارها ستظهر عند انشائك لدورة تدريبية جديدة، لذلك قم باختيار جميع المجالات المقدمة من قبلك.

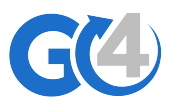

#### إضافة نبذة عنك وبيانات اعتمادك

في هذا القسم. قم بإضافة وصف عنك حتى 2000 حرف، على سبيل المثال لا الحصر، درجتك العلمية والمميزات التنافسية، المجالات التي توفرها وغير ذلك

| ≣ <b>• A</b> 8 <u>U</u> B                                | :≡ •   | E | <b>**</b> : | ⊞                    | •• E                | Ð         | <b>a</b>      | -          | ×             |   | ? |           |               |   |   |  |   |
|----------------------------------------------------------|--------|---|-------------|----------------------|---------------------|-----------|---------------|------------|---------------|---|---|-----------|---------------|---|---|--|---|
| صا" موجزا" عنك لايتجاوز 2000 حرف                         | رف     |   |             |                      |                     |           |               |            |               |   |   |           |               |   |   |  |   |
|                                                          |        |   |             |                      |                     |           |               |            |               |   |   |           |               |   |   |  |   |
|                                                          |        |   |             |                      |                     |           |               |            |               |   |   |           |               |   |   |  |   |
|                                                          |        |   |             |                      |                     |           |               |            |               |   |   |           |               |   |   |  |   |
| حرف منّبقي                                               |        |   |             |                      |                     |           |               | _          |               |   |   |           |               |   |   |  |   |
|                                                          |        |   |             |                      |                     |           |               |            |               |   |   |           |               |   |   |  |   |
|                                                          |        |   |             |                      |                     |           |               |            |               |   |   |           |               |   |   |  |   |
|                                                          |        |   |             |                      |                     |           |               |            |               |   | _ |           |               | _ |   |  |   |
|                                                          |        |   |             |                      |                     |           |               |            |               |   |   |           |               |   |   |  |   |
| نا التسجيل                                               |        |   |             |                      |                     |           |               |            |               |   |   | _         |               |   |   |  |   |
| ت التسجيل                                                |        |   |             |                      |                     |           |               |            |               |   |   | _         |               |   | _ |  | _ |
| ت التسجيل<br>:                                           |        |   | ىلە         | المرور               |                     | _         |               |            |               | _ |   | تاکید کل  | لمة المرور:   |   |   |  |   |
| ت التسجيل<br>ج:                                          |        |   | ىللا        | المرور               | :                   |           |               |            |               |   |   | تاکید کار | لمة المرور:   |   |   |  |   |
| ت التسجيل<br>ج:                                          |        |   | کلیہ        | المرور<br>ن تتكون كا | .ر.:<br>کلمة البرور | من 6 أحرف | على الأق (    | (حروف وأز  | الم مغالطة)   |   |   | تایش کار  | لمة المرور:   |   |   |  |   |
| د التسجيل<br>:                                           | Codfor |   | - LK        | المرور<br>ن تكون كا  | ير:<br>كلية البرور  | من 6 أحرف | ، على الأقل ( | (هروف و از | إقام مفاقطة)  |   |   | ناکرد کل  | لمة المرور:   |   |   |  |   |
| ت التسجول<br>م:<br>علىالأحكام والشروط من Go4Course.com   | Go4CoL |   | - LK        | المرور<br>ن تتون كا  | .ر.:<br>کلیه البرور | من 6 أحرف | على الأق ا    | (هروف و از | المعادية والم |   |   | تایش کرد  | لىمة الىرور : |   |   |  |   |
| التسجول<br>ج:<br>علىالاحكام والشروط من Go4Course.com     | Go4CoL |   | uk<br>Lus   | المرور<br>ن تتون كا  | ر:<br>کله البرور    | من 6 أمرف | على الأل ا    | (هروف وأر  | والم مخاطئة   |   |   | تاغر کار  | لىة الىرور:   | _ |   |  |   |
| تا التسجيل<br>م:<br>علىالاحكام و الشروط من Go4Course.com | Go4CoL |   | - LAS       | المرور<br>ن تتمون x  | رر:<br>کلیة افترور  | من 6 احرف | على الأقل ا   | (هروف و از | (فاللغ وال    |   |   | دیکر کر   | لمة المرور:   |   |   |  |   |

في هذا القسم؛ قم باختيار اسم المستخدم وليكن سهل للتذكر وقم بإضافة كلمة مرور مكونة من حروف وأرقام، كلما كانت اكثر صعوبة كلما كانت أكثر أماناً، وفي النهاية يجب ان تقوم بالموافقة على الأحكام والشروط الخاصة بالموقع والضغط على زر تقديم

> ملاحظة: بعد تقديم الطلب يجب ان يصلك ايميل تفعيل، وبمجرد تفعيلك للإيميل تستطيع الوصول لجميع ميزات حسابك

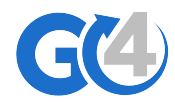